### PRISIJUNGIMAS PRIE STUDENTŲ SAVITARNOS

### (Individualiai (ne per LAMA BPO) įstojusiems studentams)

Prisijungti prie <u>KK SVS Studentų savitarnos</u> studentai gali iš bet kurio kompiuterio, turinčio internetinę prieigą. Prisijungimas galimas per bet kurią naršyklę (Mozilla Firefox, Internet Explorer, Chrome).

#### PRISIJUNGIMO DUOMENYS:

Prisijungimo duomenys studentams gali būti pateikti dvejopai:

- I. Visiems pirmo kurso studentams tik įstojus per rugsėjo mėnesį į studentų Go paštus masiškai atsiunčiami prisijungimo duomenys (Naudotojo ID bei Slaptažodis).
- II. <u>Vėliau įstoję studentai individualiai (tiesiogiai ar e-paštu) kreipiasi į Studijų</u> <u>informacinio aprūpinimo centrą ir iš ten į savo Go paštą gauna prisijungimo</u> <u>duomenis (arba tiesiogiai kabinete)</u>

Kontaktas: Pramonės pr. 20, 227 kab., E. p. faustas.zubka@go.kauko.lt)

#### Prisijungimo tvarka (vėliau įstojusiems studentams):

 Per kurią nors naršyklę reika prisijungti prie KK SVS. Tam naršyklės <u>titulinio lango</u> <u>kairiajame viršutiniame kampe (o ne Google vidurinėje eilutėje !!!</u>) internetinio adreso eilutėje reikia įvesti KK 8VS internetinį adresą:

### https://studijos.liemsis.lt

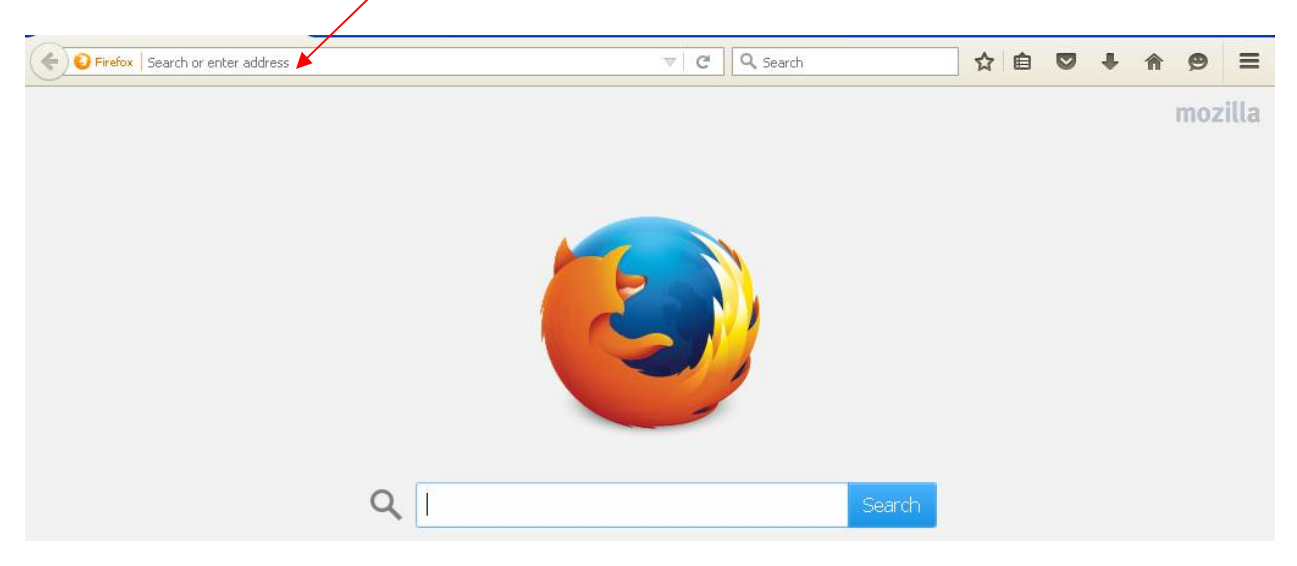

Įėjus į sistemą atsidaro titulinis KK SVS langas:

| ( | A https://studijos.liemsis.lt/psp/CSPRD/EMPLOYEE/HRMS/?cmd=logout | ☆ | Ê | • | ⋒ | 9 | ≡ |
|---|-------------------------------------------------------------------|---|---|---|---|---|---|
|   | ORACLE"                                                           |   |   |   |   |   |   |
|   | PEOPLESOFT                                                        |   |   |   |   |   |   |
|   |                                                                   |   |   |   |   |   |   |
|   | Naudotojo ID                                                      |   |   |   |   |   |   |
|   |                                                                   |   |   |   |   |   |   |
|   | Slaptažodis                                                       |   |   |   |   |   |   |
|   |                                                                   |   |   |   |   |   |   |
|   | Pasirinkite kalbą                                                 |   |   |   |   |   |   |
|   | Lietuvių                                                          |   |   |   |   |   |   |
|   | Pritaikyti neįgaliesiems/mobiliesiems įrenginiams                 |   |   |   |   |   |   |
|   | Prisijungti                                                       |   |   |   |   |   |   |
|   | Užmiršote slaptažodį?                                             |   |   |   |   |   |   |
|   |                                                                   |   |   |   |   |   |   |

Įrašęs Naudotojo ID (tipinė studento Naudotojo ID stuktūra: studento Go pašto dalis iki @, pvz. studentas Jonas Petrauskas, jo Go paštas – jonas.pe6154@go.kauko.lt, tai jo Naudotojo ID: jonas.pe6154) ir Slaptažodį bei paspaudęs mygtuką "Prisijungti" studentas patenka į savo savitarną (prieš tai dar reikia pasirinkti kalbą - "Lietuvių" !!!):

| ORACLE                             |                                             |       |
|------------------------------------|---------------------------------------------|-------|
| Mégstamiausios nuorodos            | Pradžia                                     |       |
|                                    |                                             |       |
| Meniu                              |                                             | 0 0 - |
| ▷ Savitarna<br>- Keisti slaptažodj | Žiūrėti savitarnos informacija ir veiksmus  |       |
|                                    | Ziuren savitaritos informaciją ir veiksmus. |       |

## LABAI SVARBI INFORMACIJA !!!

# !!! STUDENTAI DAŽNAI PAMIRŠTA SLAPTAŽODĮ

<u>**!!! PASTABA</u>** (Užmiršus slaptažodį ):</u>

*Naudotojo ID visą laiką lieka tas pats, todėl, užmiršus slaptažodį, galima naudotis sistemos pagalba nuspaudus "Ųžmiršote slaptažodį" (tituliniame lange, esant lietuviškai versijai)* 

| C A Search                                                                                                    | ☆自 | • | A | 9 | ≡ |
|----------------------------------------------------------------------------------------------------|----|---|---|---|---|
| ORACLE<br>PEOPLESOFT                                                                                                    |    |   |   |   |   |
| Naudotojo ID                                                                                                    |    |   |   |   |   |
| Slaptažodis                                                                                                    |    |   |   |   |   |
| Pasirinkite kalbą<br>Lietu <mark>vių</mark>                                                                               |    |   |   |   |   |
| <ul> <li>Pritaikyti neįgaliesiems/mobiliesiems įrenginiams</li> <li>Prisijungti</li> <li>Užmiršote slaptažodį?</li> </ul> |    |   |   |   |   |
|                                                                                                    |    |   |   |   |   |

ir toliau vykdant sistemos nurodymus:

1. Atsidariusiame lange įrašyti savo Naudotojo ID ir nuspausti mygtuką "Tęsti":

| <u>F</u> ailas | <u>T</u> aisa        | <u>R</u> odymas          | Ž <u>u</u> rnala          | s <u>A</u> dresynas                  | <u>P</u> riemonės | Žinynas                        |
|----------------|----------------------|--------------------------|---------------------------|--------------------------------------|-------------------|--------------------------------|
| Fo             | rgot My              | Password                 |                           | $\times$ +                           |                   |                                |
| (+)            | 1                    | https://stu              | udijos. <mark>liem</mark> | sis.lt/psc/CSP                       | RD_PWD/EMI        | ployee/hrms/c/maintain_secur   |
| S              | lapta                | ažodž                    | io ke                     | itimas                               |                   |                                |
| Jei<br>ga      | igu par<br>lite į sa | niršote sa<br>ivo el. pa | avo slapt<br>štą atsisi   | ažodį,<br>iųsti naują <mark>s</mark> | laptažodį.        |                                |
| Įve            | skite s              | avo nauc                 | lotojo va                 | rdą žemiau                           | jis bus par       | naudotas Jūsų identifikavimui. |
| Na             | udoto                | jo ID:                   |                           |                                      |                   |                                |
|                |                      | Tęsti                    |                           |                                      |                   |                                |

2. Kitame lange įrašius asmens kodą ir nuspaudus mygtuką "Siųsti naują slaptažodį" sistema į studento Go paštą atsiųs naują slaptažodį:

| Forgot N        | y Password                                 |
|-----------------|--------------------------------------------|
| Naudotojo<br>D: | merunas.ki2895                             |
| El.paštas:      | merunas.ki2895@go.kauko.lt                 |
| Atsakykite į t  | oliau pateiktą klausimą Jūsų patikrinimui. |

**!!! Tik reikia atkreipti dėmesį,** kad parsisiuntus į Go paštą naują slaptažodį,

<u>**!!! būtina**</u> pradžioje uždaryti visus naršyklės langus ir tik, po to, naujai prisijungus prie naršyklės ir sistemos įsivesti naują slaptažodį bei jungtis.

(!!! ta pati pastaba galioja ir <u>variantui, kai pats vartotojas pats per sistemos meniu</u> pasikeičia slaptažodi):

| ORACLE                                    |                                             |       |
|-------------------------------------------|---------------------------------------------|-------|
| Mégstamiausios nuorodos                   | Pradžia                                     |       |
| Meniu                                     |                                             | 0 0 - |
| ⊳ Savitarna<br>– <u>Keisti slaptažodi</u> | Žiūrėti savitarnos informaciją ir veiksmus. |       |

Nesilaikant aukščiau pateiktų nurodymų dėl naršyklės perkrovimo Sistema išmeta užrašą:

**"Klaida, kreipkitės į sistemos administratorių".** Tokiu atveju, reikia dar kartą užsidaryti visus naršyklės langus, iš naujo atsidaryti naršyklę ir nuėjus į sistemos titulinį langą vėl pakartoti minėtą procedūrą.

Pasikartojus klaidai kreipkitės į sitemos administratorių ( faustas.zubka@go.kauko.lt)